附件 1:

## 延期毕业学籍异动线上申请流程

- 1. 网址: http://classes.tju.edu.cn
- 2. 点击我的学籍-学籍异动申请

| ر<br>۳ |            |      |      |       |      |
|--------|------------|------|------|-------|------|
| 首页     | 我的学籍       | 培养计划 | 我的课程 | 考试与成绩 | 公共服务 |
| ♀ 您当前位 | 学籍信息       |      |      |       |      |
|        | 我的预警 (开发中) |      |      |       |      |
|        | 学籍异动申请     |      |      |       |      |
|        | チエーダ       |      |      |       |      |

 显示学生当前可申请学籍异动,见下图,序号 1-12 为学籍异动申 请,点击序号 1 申请延期毕业,填写异动信息,注明异动原因,提 交异动申请:

| 普页                     | 馬的宇箱  | 107511QI | 我的课程 | ANDIR ("SUGA | 公共服务 |         |  |  |  |
|------------------------|-------|----------|------|--------------|------|---------|--|--|--|
| ♀ 您当前位置: 我的学籍 > 学籍异动中请 |       |          |      |              |      |         |  |  |  |
| 可申请                    | E4N   |          |      |              |      |         |  |  |  |
| 摩号                     |       | 2        | 則特   |              | 申请梁知 | 18/1    |  |  |  |
| 1                      | 超期学业  | (元)      |      |              |      | ③ 申請    |  |  |  |
| 2                      | 复学(研  | )        |      |              |      | L& 410  |  |  |  |
| 3                      | 休亭(研  | )        |      |              |      | 🔒 申請    |  |  |  |
| 4                      | 退学(研  | )        |      |              |      | 🕒 mit   |  |  |  |
| 5                      | 结业(研  | )        |      |              |      | 🔒 中語    |  |  |  |
| 6                      | 理查研   | )        |      |              |      | 🔉 min   |  |  |  |
| 7                      | 转荷士学家 | (開)      |      |              |      | 🔓 🕬     |  |  |  |
| 8                      | 国公出国( | (研)      |      |              |      | 🔁 milit |  |  |  |
| 9                      | 理相等业  | (明)      |      |              |      | 🔓 may   |  |  |  |
| 10                     | 位复学籍( | (冊)      |      |              |      | 🔓 申請    |  |  |  |
| 11                     | 保留学籍  | (語)      |      |              |      | 🔓 (P)(R |  |  |  |
| 12                     | 因料出国  | (研)      |      |              |      | ○ 中語    |  |  |  |
| 13                     | 学籍组织  |          |      |              |      | (à ea   |  |  |  |

填表注意事项:

(1) "申请学籍异动理由"不能为空,需写明延期理由。

(2) 申请延期时间不能超过学校规定的最长学习年限(学制+最长延期时间),每次申请一个学期。

 提交后可在已申请界面查看申请内容,确认无误后,打印学籍异动 申请表(一式两份)。

|                    | - market                                           |              |     |  |   |  |  |
|--------------------|----------------------------------------------------|--------------|-----|--|---|--|--|
| 80                 | TRACTICE INC.                                      |              |     |  |   |  |  |
| 12.01              | 10.                                                | AN 42 1      |     |  |   |  |  |
| TERM               | windowicz .                                        | <b>专业优化</b>  | 100 |  |   |  |  |
| <b>●</b> 泉:        |                                                    | 行政规:         |     |  |   |  |  |
| *#R/012 :          |                                                    | -\$K\$(4)(E) |     |  |   |  |  |
| 用的典型               | 12時回(2)P)                                          | *用改要用:       |     |  |   |  |  |
| <b>时代意因</b>        |                                                    |              |     |  |   |  |  |
| 204                | (通道文庫) #6月2月<br>注1日元月2月00000000第回日2日、22月7日(1回210M) |              |     |  |   |  |  |
|                    | 914                                                | 人中國的企业更同     |     |  | 6 |  |  |
| 8.84               | 天臣前                                                |              | 826 |  |   |  |  |
| - 新田山合村県<br>(単行町和) | Jan 15, 2020                                       |              |     |  |   |  |  |
|                    |                                                    | 8.2 R.A.     |     |  |   |  |  |
|                    |                                                    |              |     |  |   |  |  |
|                    |                                                    |              |     |  |   |  |  |

5. 打印的纸质材料需导师签字、学院签字盖章,并按规定时间交至

## 学院教务老师。

## 天津大学研究生学籍异动申请表

| 姓名                                                                     |       | 学号   |   |   |           | 性别                            |   |   |   |  |  |
|------------------------------------------------------------------------|-------|------|---|---|-----------|-------------------------------|---|---|---|--|--|
| 学历层次                                                                   |       | 学制   |   |   |           | 入学年月                          |   |   |   |  |  |
| 学院                                                                     |       | 专业   |   |   |           | 导师                            |   |   |   |  |  |
| 录取类别                                                                   |       | 考试类别 |   |   | 全国统考      | 联系电话                          |   |   |   |  |  |
| 申请学籍异动情况                                                               | 延期    | 毕业   |   |   | 延期至 2020  | 延期至 2020-06-30毕业(选择固定日期,每次半年) |   |   |   |  |  |
| 申请学籍异动理由                                                               |       |      |   |   |           |                               |   |   |   |  |  |
|                                                                        | 本人签字: |      |   |   |           |                               | 年 | 月 | E |  |  |
| 现指导教师意见:                                                               |       |      |   |   |           |                               |   |   |   |  |  |
| 助学金意见:                                                                 |       |      |   |   |           |                               |   |   |   |  |  |
| []无助学金                                                                 |       |      |   |   |           |                               |   |   |   |  |  |
| 导师签字:                                                                  |       |      |   |   |           |                               | 年 | 月 | B |  |  |
| 教务员签字:                                                                 |       |      |   |   | 研究生院审核意见: |                               |   |   |   |  |  |
| 学院审核意见:                                                                |       |      |   |   |           |                               |   |   |   |  |  |
| 主管院长签字(公章)                                                             |       | 年    | 月 | Ħ | 签字(公章)    |                               | 年 | 月 | Ħ |  |  |
| —————————————————————————————————————                                  |       |      |   |   |           |                               |   |   |   |  |  |
| 1.本表一式两份。                                                              |       |      |   |   |           |                               |   |   |   |  |  |
| 2.申请延期或提前毕业,需请导师注明学生学位论文进展情况。                                          |       |      |   |   |           |                               |   |   |   |  |  |
| 3.申请退学,导师助研资助部分需与导师协商是否退还。                                             |       |      |   |   |           |                               |   |   |   |  |  |
| 4.申请休学,因病休学、女研究生因孕休学需附二甲及以上医院诊断书;自费留学出国需提供对方院校的录取或接收证明;其他情况休学需附相关证明材料。 |       |      |   |   |           |                               |   |   |   |  |  |
| 5.申请复学,因病休学后复学需附二甲及以上医院诊断书。                                            |       |      |   |   |           |                               |   |   |   |  |  |